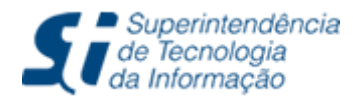

Tel: (85) 3366.9999 | Campus do Pici - Bloco 901 - CEP 60440-900 - Fortaleza - CE

# **Diploma Digital:**

### Documentação Comprobatória (Coordenação)

### Introdução

O diploma digital possibilita a guarda de informações do diplomado e do registro do diploma. A documentação comprobatória faz parte do diploma digital, sendo um requisito para a geração dos arquivos do diploma digital.

A inserção dos documentos comprobatórios pode ser realizada no **Portal de Coordenação da Graduação** no SIGAA. A validação está disponível no **módulo de Diplomas e Certificados** para os usuários com as permissões necessárias.

## Inclusão da Documentação

1. Acesse o Portal de Coordenação da Graduação e clique no menu **Aluno > Fluxo de Conclusão > Documentação Comprobatória** (Figura 1).

| COORDENACAO DO CURSO DE D                                                                                                    | IRE                                                                                   | TO (11.0                             | 00.01.15.05)                                                  |                                        |           |                |                                             | 🛛 祋 Alterar E-mail/                                        | Senha             |
|----------------------------------------------------------------------------------------------------|---------------------------------------------------------------------------------------|--------------------------------------|---------------------------------------------------------------|----------------------------------------|-----------|----------------|---------------------------------------------|------------------------------------------------------------|-------------------|
| 🗟 Matrículas 📩 Ativi                                                                                                    | 8                                                                                     | Aluno                                | 🔒 Turmas                                                      | Relatórios                             | 🔍 Cons    | ultas          | 莎 Internacional                             | 💻 Página WEB                                               | Outros            |
| Conteúdo protegido para<br>Conteúdo protegido para ambient<br>treinamento Conteúdo protegido p<br>ambiente de treinamento Conteúd | -<br>-<br>-<br>-<br>-<br>-<br>-<br>-<br>-<br>-<br>-<br>-<br>-<br>-<br>-<br>-<br>-<br> | Consu<br>Atualiz<br>Atualiz<br>Docur | ilta Avançada<br>zar Dados Pe<br>zar Dados de<br>nentos e Dec | a<br>essoais<br>e Usuário<br>elarações | •         | einar<br>mbier | mento Conteúdo prot<br>nte de treinamento C | tegido para ambiente<br>conteúdo protegido pa<br>(( II )>) | de<br>ra<br>Todas |
| DISCENTES COM SOLICITAÇÕES DE<br>Matrícula                                                                                        |                                                                                       | Índice                               | de Rendimer                                                   | nto Acadêmico (                        | IRA)      |                |                                             |                                                            |                   |
| 374354                                                                                                    |                                                                                       |                                      |                                                               | ientações de Dis                       |           |                |                                             |                                                            | ٩                 |
| 399905                                                                                                    |                                                                                       | Bibliot                              | eca                                                           |                                        | ,         | то             |                                             |                                                            | 9                 |
| 408364                                                                                                    |                                                                                       | Cadas                                | strar Orientaç                                                | ão Acadêmica                           |           |                |                                             |                                                            |                   |
| 397740                                                                                                    |                                                                                       | Geren                                | ciar Orientaç                                                 | ões Acadêmicas                         | 6         |                |                                             |                                                            |                   |
| ver todas solicitações de ma                                                                                                    | 1                                                                                     | Fórum                                | ) de Cursos                                                   |                                        |           |                |                                             |                                                            | <b>V</b>          |
| Atendimento ao Aluno                                                                                                    |                                                                                       | Traba                                | lho Final de C                                                | Curso                                  |           |                |                                             |                                                            |                   |
| Pergunta                                                                                                    |                                                                                       | ENAD                                 | E                                                             |                                        | •         |                |                                             | Enviada                                                    |                   |
| Conteúdo protegido                                                                                                    |                                                                                       | Bloqu                                | eios                                                          |                                        | ,         |                |                                             | 25/07/2017                                                 | <u>ی</u>          |
| Conteúdo protegido Conteú                                                                                                    |                                                                                       | Aprov                                | eitamento de                                                  | Estudos                                | •         |                |                                             | 19/02/2018                                                 | Q 🕑               |
| Testes                                                                                                    |                                                                                       | Fluxo                                | de Conclusão                                                  | 0                                      | •         | -              | Documentação Co                             | mprobatória                                                | 3                 |
| Conteúdo protegido                                                                                                    |                                                                                       |                                      | 3                                                             | IDRACK RACK                            | WURAES    | *              | Extrato Documenta                           | acão Comprobatóri                                          |                   |
| Conteúdo protegido                                                                                                    |                                                                                       |                                      | R                                                             | AMON CARDO                             | SO DA SIL |                | Marcação de Conc                            |                                                            | 1                 |

Figura 1: Acesso à funcionalidade Documentação Comprobatória.

2. No formulário de busca, preencha os campos apresentados, como na Figura 2, e clique no botão **"Buscar"**.

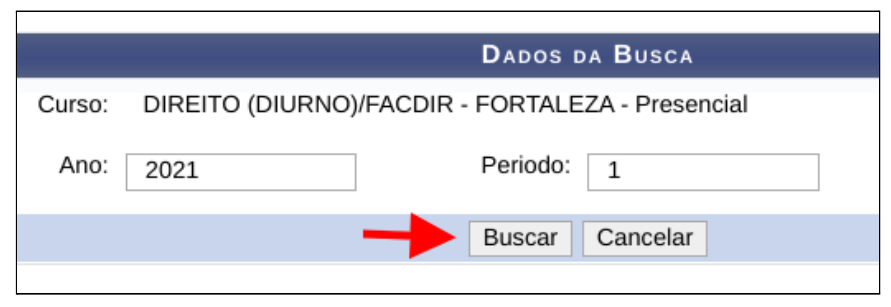

Figura 2: Formulário que possibilita a busca de discentes para a inclusão da documentação.

3. O resultado da busca será exibido em formato de listagem. Clique no botão **"Inserir Documentação"**, como mostra a Figura 3, do discente escolhido.

|           |       | Dados da Busca                                          |        |
|-----------|-------|---------------------------------------------------------|--------|
|           |       | Curso: DIREITO (DIURNO)/FACDIR - FORTALEZA - Presencial |        |
|           |       | Ano: 2021 Periodo: 1                                    |        |
|           |       | Buscar Cancelar                                         |        |
|           |       | Selecione Abaixo o discente (30)                        |        |
|           |       | 📄 Inserir Documentação 🛛 📝 Alterar Documentação         |        |
| Matrícula | Aluno | Status Documentacao                                     | Ações  |
| 38        | AI    | AINSERIR                                                |        |
| 35        | AI    | VALIDADA                                                | $\cup$ |
| 3         | AI    | EM VALIDAÇÃO                                            |        |
| 37        | AI    | VALIDADA                                                |        |
| 35        | AI    | AINSERIR                                                |        |
| 37        | AI    | AINSERIR                                                |        |

Figura 3: Resultado da busca exibindo os discentes disponíveis para inserir a documentação.

4. Uma janela será exibida com o formulário de inserção de documentação.

| Documentação Comprobatória     | ×                          |
|--------------------------------|----------------------------|
|                                |                            |
| -                              |                            |
|                                |                            |
| Identidade (Obrigatório)       | Adicionar                  |
| 2                              | 3                          |
| Não há documentos cadastrados. | -                          |
| Enviar para validação          |                            |
|                                | Documentação Comprobatória |

Figura 4: Formulário para a inserção de documentos comprobatórios.

- 5. Execute os seguintes passos para inserir um documento:
  - a. Escolha o arquivo pdf referente a um documento comprobatório do discente selecionado (Figura 4 Passo 1);
  - Escolha o tipo de documento corresponde ao arquivo selecionado no passo anterior (Figura 4 - Passo 2);
  - c. Clique no botão "Adicionar" (Figura 4 Passo 3).
  - d. Espere o carregamento da página terminar até que o arquivo seja incluído (Figura 5).

|                                      | Inserir Docume | ntação Comprobatória |          |   |           |
|--------------------------------------|----------------|----------------------|----------|---|-----------|
| DADOS ADICIONAIS                     |                |                      |          |   |           |
| Matrícula: 3                         |                |                      |          |   |           |
| Aluno: A                             |                |                      |          |   |           |
| INSERIR DOCUMENTO                    |                |                      |          |   |           |
| Escolher arquivo Nenhum arquivo esco | lhido          | TIPO DO DOCUMENTO    |          | ~ | Adicionar |
| LISTA DE ARQUIVOS INSERIDOS          |                |                      |          | L |           |
| Arquivo                              | Tipo           |                      | Status   |   | Ações     |
| P                                    | Identidade     |                      | Inserido |   | 0         |
|                                      | Env            | iar para validação   |          |   |           |
|                                      |                |                      |          |   |           |

Figura 5: Documento comprobatório do tipo "Identidade" inserido.

- 6. Inclua os outros documentos comprobatórios executando as mesmas ações apresentadas no Item 5.
- 7. Clique no botão **"Enviar para validação"** quando toda a documentação obrigatória estiver incluída (Figura 6)

|                      | Inserir Doo              | cumentação Comprobató | oria           |             |
|----------------------|--------------------------|-----------------------|----------------|-------------|
| DADOS ADICIONA       | IS                       |                       |                |             |
| Matrícula:<br>Aluno: | 3<br>A                   |                       |                |             |
| NSERIR DOCUME        | NTO                      |                       |                |             |
| Escolher arquivo     | Nenhum arquivo escolhido | TIPO DO DOCUMENTO     | J. <del></del> | ✓ Adicionar |
| ISTA DE ARQUIVO      | DS INSERIDOS             |                       |                |             |
| Arquivo              | Т                        | ipo                   | Status         | Ações       |
| P                    | Iden                     | tidade                | Inserido       | 0           |
| P                    | Certificado              | de Reservista         | Inserido       | 0           |
| P                    | Comprovante C            | uitação Eleitoral     | Inserido       | 0           |
| P                    | Reque                    | rimento               | Inserido       | ত্র         |
|                      |                          | Enviar para validação |                |             |
|                      |                          |                       |                |             |

Figura 6: Documentação inserida e botão "Enviar para validação" habilitado.

### Alterar Documento Não Validado

O responsável pela validação da documentação pode não aprovar algum documento incluído, tornando necessária a substituição do documento.

- Para ajustar a documentação não aprovada, acesse o Portal de Coordenação da Graduação e clique no menu Aluno > Fluxo de Conclusão > Documentação Comprobatória (Figura 1).
- 9. No formulário de busca, preencha os campos apresentados, como na Figura 2, e clique no botão **"Buscar"**.
- 10. O resultado da busca será exibido em formato de listagem. Clique no botão **"Alterar Documentação"**, como mostra a Figura 7, do discente escolhido.

|           |       |        |              | DADOS D            | A BUSCA      |                     |        |
|-----------|-------|--------|--------------|--------------------|--------------|---------------------|--------|
|           |       | Curso: | DIREITO (DIL | JRNO)/FACDIR - FOR | TALEZA - Pre | esencial            | ~      |
|           |       | Ano:   | 2021         | Periodo:           | 1            |                     |        |
|           |       |        |              | Buscar             | Cancelar     |                     |        |
|           |       |        | SE           | LECIONE ABAIXO     | O DISCE      | NTE (35)            |        |
|           |       |        | 📄 Inseri     | ir Documentação    | Alterar I    | Documentação        |        |
| Matrícula | Aluno |        |              |                    |              | Status Documentacao | Ações  |
| 3         | A     |        |              |                    |              | VALIDADA            | -      |
| 3         | A     |        |              |                    |              | NÃO APROVADA        | → (2)  |
| 3         | A     |        |              |                    |              | VALIDADA            | $\cup$ |
| 3         | A     |        |              |                    |              | VALIDADA            |        |
| 3         | A     |        |              |                    |              | VALIDADA            |        |
| 3         | в     |        |              |                    |              | VALIDADA            |        |
| 3         | D     |        |              |                    |              | A INSERIR           |        |

Figura 7: Listagem de discentes encontrados a partir da busca.

- 11. Execute os seguintes passos na janela de alteração da documentação:
  - a. Selecione o arquivo correto correspondente ao documento que deve ser alterado (Passo 1 Figura 8);
  - b. Clique no botão "Enviar para validação" (Passo 2 Figura 8).

|         |                                   | Alterar D        | ocumentação Comprobatória  |                  | ×         |
|---------|-----------------------------------|------------------|----------------------------|------------------|-----------|
| DADOS   | Adicionais                        |                  |                            |                  |           |
|         | Matrícula: 3'<br>Aluno: A         |                  |                            |                  |           |
| INSERI  | R NOVO DOCUMENTO                  | )                |                            |                  |           |
| Escol   | her arquivo Nenhum a              | rquivo escolhido | TIPO DO DOCUMENTO          | ~                | Adicionar |
| LISTA D | DE ARQUIVOS INSERI                | DOS              |                            | 1                |           |
| Arquivo | Тіро                              | Status           | Observacao                 |                  | -         |
| R       | Identidade                        | Não aprovado     | Nome do discente ilegível. | Escolher arquivo | Nehido    |
| R       | Certificado de<br>Reservista      | Validado         |                            |                  |           |
| P       | Comprovante<br>Quitação Eleitoral | Validado         |                            |                  |           |
| A       | Requerimento                      | Validado         |                            |                  |           |
|         |                                   |                  | Enviar para validação      |                  |           |
|         |                                   |                  |                            |                  |           |

Figura 8: Janela com formulário para alterar documento comprobatório não aprovado.